Login > Click Quick Tips on Left Hand Side > Click Add New Tip

- 1. Edit Content
- 2. Select Featured Image
- 3. Check the Boxes of the Tip Categories
- 4. Click the Blue Update Button

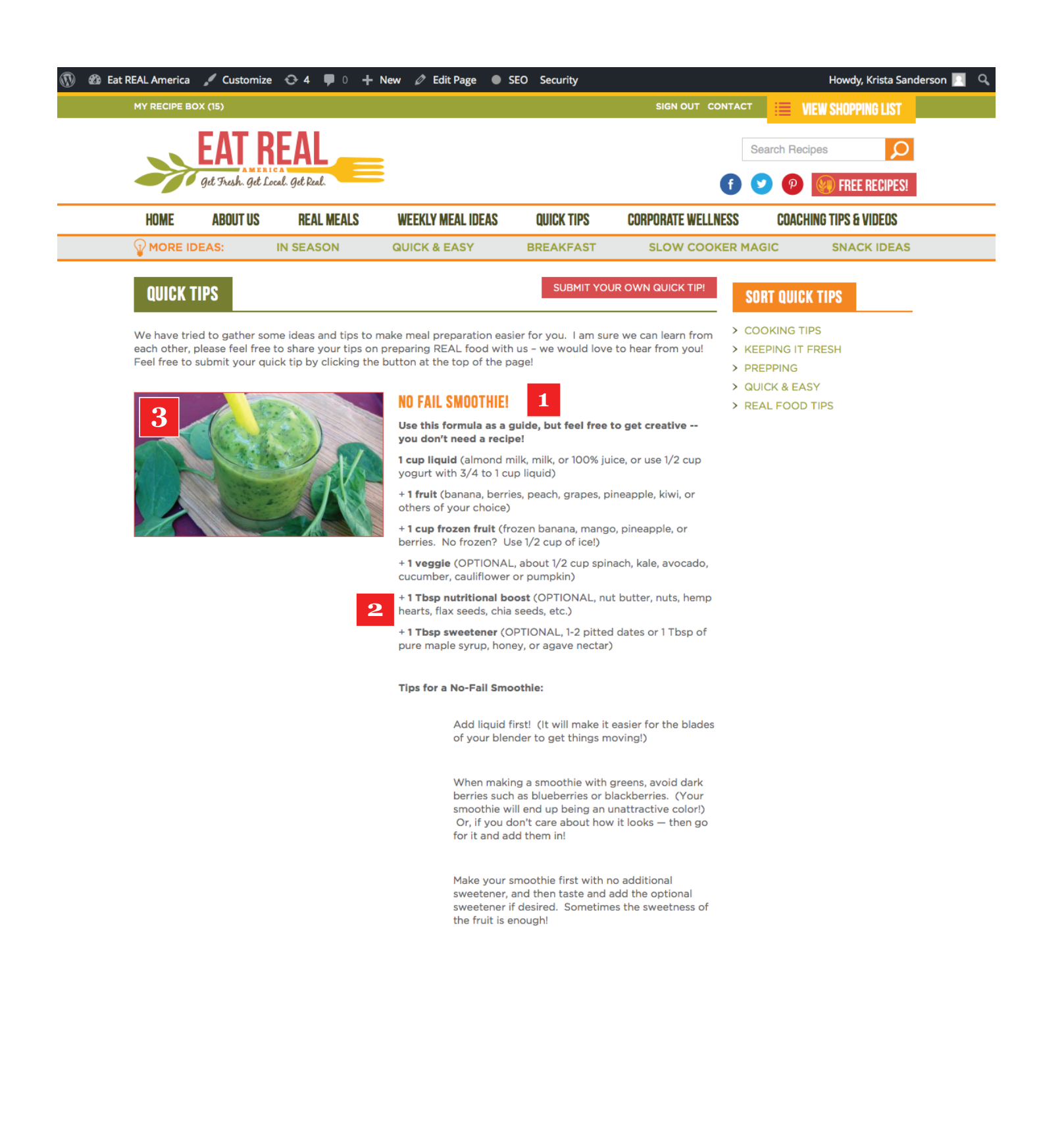

| 9                  | 🖀 Eat REAL America                         | 😋 4 🗭 0 🕂 New View Tip                                                                          |
|--------------------|--------------------------------------------|-------------------------------------------------------------------------------------------------|
| 6                  | Dashboard                                  | Edit Tip Add New Tip                                                                            |
| Þ                  | Posts                                      | No Fail Smoothie! 1                                                                             |
| Û                  | Events                                     | Permalink: http://eatrealamerica.com                                                            |
| ģ                  | Homepage Slider                            | 1 Add Media                                                                                     |
| t                  | Ingredients                                |                                                                                                 |
| 5                  | Media                                      | Paragraph V A A V                                                                               |
| 2                  | Recipes                                    | 2                                                                                               |
| Ð                  | Quick Tips                                 | Use this formula as a guide                                                                     |
| <b>)u</b> i<br>.do | <b>ick Tips</b><br>d New Tip<br>Categories | <ul> <li>1 cup liquid (almond milk, milt)</li> <li>+ 1 fruit (banana, berries, peace</li> </ul> |
| :ha                | ange Order                                 | + 1 cup frozen fruit (frozen b                                                                  |
| 6                  | Testimonials                               | ice!)                                                                                           |
| 2                  | Videos                                     | + 1 veggie (OPTIONAL, about                                                                     |
| 2                  | Screenshots                                | pumpkin)                                                                                        |
| €                  | Forms                                      | + 1 Tbsp nutritional boost (                                                                    |
| 9                  | Coupons                                    |                                                                                                 |
| ;;                 | Partners                                   | + 1 Ibsp sweetener (OPTION<br>agave nectar)                                                     |
| 2                  | Weekly Meal Ideas                          |                                                                                                 |
|                    | Pages                                      |                                                                                                 |
|                    | Comments                                   | Tips for a No-Fail Smoothi                                                                      |
| •                  | Spots                                      | <ul> <li>Add liquid first! (It will n<br/>moving!)</li> </ul>                                   |
| >                  | Appearance                                 | When making a smoothie                                                                          |
| ł                  | Plugins 2                                  | care about how it looks –                                                                       |
|                    | Users                                      | • Make your smoothie first                                                                      |
| r                  | Tools                                      | optional sweetener if desi                                                                      |
| t                  | Settings                                   | р                                                                                               |
| 8                  | Custom Fields                              | Word count: 188                                                                                 |
| ¥                  | Eat Real Options                           |                                                                                                 |
| 2                  | SEO                                        |                                                                                                 |
| 2                  | BackupBuddy                                |                                                                                                 |
| D                  | Security                                   |                                                                                                 |
| 2                  | s2Member (Pro)                             |                                                                                                 |
| 1                  | Google Analytics                           |                                                                                                 |
| )                  | Collapse menu                              |                                                                                                 |
|                    |                                            |                                                                                                 |

| SEO Security                                                                                                    | Howdy, Krista Sanderson                                         |
|----------------------------------------------------------------------------------------------------|-----------------------------------------------------------------|
|                                                                                                    |                                                                 |
|                                                                                                    | s2Member™ ▲                                                     |
| om/tips/ <mark>no-fail-smoothie</mark> / Edit View Tip Get Shortlink                                                                                                    | Post Level Restriction?                                         |
| Visual Text                                                                                                    | \$                                                              |
| <ul> <li>         主 主 2 ※ Ξ Ξ &amp; ×         ※ Ξ Ξ 2 ※ Ξ Ξ →          ※ Ξ Ξ 2 ※ Ξ Ξ →          ※ Ξ Ξ 2 ※ Ξ Ξ = ×         ※ Ξ Ξ 2 ※ Ξ Ξ = ×         ※ Ξ Ξ 2 ※ Ξ Ξ = ×         ※ Ξ Ξ 2 ※ Ξ Ξ = ×         ※ Ξ Ξ 2 ※ Ξ Ξ = ×         ※ Ξ Ξ 2 ※ Ξ Ξ = ×         ※ Ξ Ξ 2 ※ Ξ Ξ = ×         ※ Ξ Ξ 2 ※ Ξ Ξ = ×         ※ Ξ Ξ 2 ※ Ξ Ξ = ×         ※ Ξ Ξ 2 ※ Ξ Ξ = ×         ※ Ξ Ξ 2 ※ Ξ Ξ = ×         ※ Ξ Ξ 2 ※ Ξ Ξ = ×         ※ Ξ Ξ 2 ※ Ξ Ξ = ×         ※ Ξ 2 ※ Ξ Ξ ※         ※ Ξ 2 ※ Ξ = ×         ※ Ξ 2 ※ Ξ Ξ ※ ※ Ξ = ×         ※ Ξ ※ Ξ ※ Ξ ※ ※ Ξ ※ ※ Ξ ※ ※         ※ Ξ ※ ※ Ξ ※ ※ ※ ※ ※ ※ ※ ※ ※ ※ ※ ※ ※ ※ ※</li></ul> | * see: Restriction Options → Posts Require Custom Capabilities? |
| e, but feel free to get creative you don't need a recipe!                                                                                                    | * see: API Scripting → Custom Capabilities                      |
| ilk, or 100% juice, or use 1/2 cup yogurt with 3/4 to 1 cup liquid)                                                                                                    | Publish                                                         |
| ch, grapes, pineapple, kiwi, or others of your choice)                                                                                                    | Preview Changes                                                 |
| banana, mango, pineapple, or berries. No frozen? Use 1/2 cup of                                                                                                    | Status: Published Edit                                          |
|                                                                                                    | () Visibility: Public Edit                                      |
| t 1/2 cup spinach, kale, avocado, cucumber, cauliflower or                                                                                                    | Published on: Sep 1, 2015 @ 10:34           Edit                |
| (OPTIONAL, nut butter, nuts, hemp hearts, flax seeds, chia seeds,                                                                                                    | Enable SSL:                                                     |
| NAL, 1-2 pitted dates or 1 Tbsp of pure maple syrup, honey, or                                                                                                    | Copy to a new draftMove to TrashUpdate                          |
|                                                                                                    | Tip Categories                                                  |
| e:                                                                                                    | All Tip Categories Most Used                                    |
| make it easier for the blades of your blender to get things                                                                                                    | ✓ Cooking Tips                                                  |
|                                                                                                    | ✓ Quick & Easy                                                  |
| e with greens, avoid dark berries such as blueberries or                                                                                                    | Reeping It Fresh                                                |
| othie will end up being an unattractive color!) Or, if you don't                                                                                                    | Real Food Tips                                                  |
| - men go for it and add mem in!                                                                                                    | Test Category                                                   |
| ired. Sometimes the sweetness of the fruit is enough!                                                                                                    |                                                                 |
|                                                                                                    | + Add New Tip Category                                          |
| Last edited by Krista Sanderson on September 1, 2015 at 1:01 pm                                                                                                    |                                                                 |
|                                                                                                    | Featured Image                                                  |
|                                                                                                    | 3                                                               |

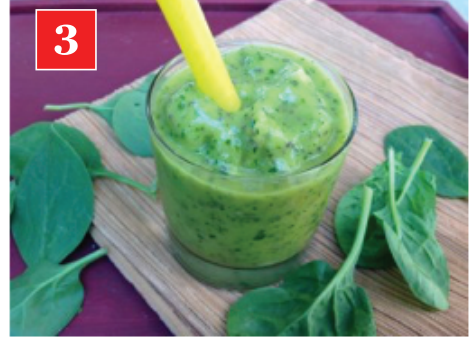

Remove featured image